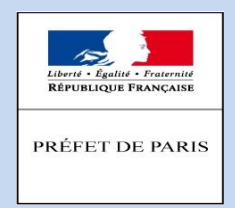

### Présentation ADDEL (extranet CGET)

## http://addel.cget.gouv.fr/

Direction Départementale de la Cohésion Sociale de Paris

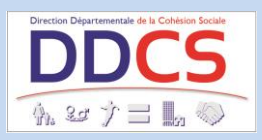

# Se connecter et s'identifier sur le site ADDEL

#### nous contacter

Les porteurs de projets qui n'ont jamais été financés par le CGET/Acsé doivent faire très rapidement une demande d'identifiant à l'adresse suivante :

ddcs-mission-politique-villeintegration@paris.gouv.fr

En joignant les documents suivants :

- les fiches 1.1 et 1.2 du formulaire cerfa 12156\*04, (COSA)

- la liste des personnes chargées de son administration,

 - un relevé d'identité bancaire comportant des éléments en tous points identiques à ceux de votre siren (adresse, dénomination), sinon faire le changement auprès de l'INSEE/banque avant envoi
 - une adresse électronique valide

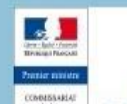

accueil > connexion

### / connexion à votre espace réservé

| - identification du demandeur |               |                                       |  |
|-------------------------------|---------------|---------------------------------------|--|
| Identifiant *                 | => 6 chiffres | De 1 à 15 lettres et chiffres         |  |
| Mot de passe *                | =>9 chiffres  | Respecter les minuscules / majuscules |  |

#### \*: champ obligatoire

L'identifiant est votre code organisme (il s'agit des 6 premiers caractères de la référence figurant sur la première page de votre notification de subvention).

Exemple référence : 639215 10 DS01 1463P 423 votre identifiant est : 639215

Le mot de passe est votre numéro SIREN

#### Attention !

A compter du 1er janvier 2016,

Les dossiers de demande de subvention pour le FIPD (fonds interministériel de prévention de la délinquance) ne sont plus à saisir en ligne sur ce site mais doivent être adressés directement aux préfectures.

Pour votre confort de navigation merci de ne pas utiliser les flèches 'précédent' et 'suivant' du navigateur, laissez-vous guider et suivez les instructions fournies.

Entrer

### Ecran d'accueil

| Elenvenue      | Commiss<br>général<br>à légalité<br>des territ | ariat<br>i<br>oires<br><u>· Déconnexion</u> |                                        | a                       | dd               | e                  |   |
|----------------|------------------------------------------------|---------------------------------------------|----------------------------------------|-------------------------|------------------|--------------------|---|
| > ma structure | accueil > m                                    | ies demandes                                |                                        |                         |                  |                    |   |
| mes demandes   | 1                                              | aa damaa                                    | ada a                                  |                         |                  |                    |   |
| nous contacter | <b>/</b> m                                     | es demai                                    | laes                                   |                         |                  |                    |   |
|                | Mes dossie                                     | ers de demande                              | Déposer une dema<br>en cours de saisie | Inde                    |                  |                    |   |
|                | Exercice                                       | Direction du CGET                           | concernée Libellé du dossier           | Nature du dossier       | Etat du dos      | sier               |   |
|                | Mes dossie                                     | ers de demande                              | des campagnes en cours                 |                         |                  |                    |   |
|                | Exercice                                       | Direction du CGET<br>concernée              | Libellé du dossier                     | Nature du<br>dossier    | Nº de<br>dossier | Date de<br>dépôt   |   |
|                | 2017                                           | Paris                                       | 2017 - 75 -                            | Autre                   | EX028415         | 28/10/2016         | 2 |
|                | Mes projet                                     | s des campagne                              | es précédentes                         |                         |                  |                    |   |
|                | Exercice                                       | Direction du<br>CGET<br>concernée           | Libellé du dossier                     | Référence du projet     | Date de<br>dépôt | Etat du<br>dossier |   |
|                | 2016                                           | Paris                                       | 2 actions QPV :                        | 16 DS01<br>1175P00182   | 15/06/2016       | Mis en<br>paiement | 2 |
|                | 2016                                           | Paris                                       | 2 actions VVV                          | 16 DS01<br>1175P00061   | 10/05/2016       | Mis en<br>paiement | 2 |
|                | 2016                                           | Paris                                       | CLAS 2016/2017                         | (6 DS01<br>1175P00377   | 31/08/2016       | Mis en<br>paiement | 2 |
|                | 2015                                           | Paris                                       |                                        | . 15 DS01<br>0175P05704 | 18/08/2015       | Justifié           | 2 |

## Créer un dossier de demande

## pour l'année 2018

Attention : le site vous déconnecte automatiquement au bout de 5 minutes. Pour sauvegarder votre saisie en cours, pensez à l'enregistrer régulièrement en passant à la page suivante ( ).

| REPUBLIQUE FRANÇAISE<br>PREMIER MINISTRE<br>Bienvenue | Commissar<br>général<br>à l'égalité<br>des territoir | iat<br>res<br><u>· Déconnexion</u>                |                                                    | a                       | dd               | e                  |   |
|-------------------------------------------------------|------------------------------------------------------|---------------------------------------------------|----------------------------------------------------|-------------------------|------------------|--------------------|---|
| › ma structure                                        | accueil > mes                                        | s demandes                                        |                                                    |                         |                  |                    |   |
| mes demandes                                          | 1                                                    |                                                   | al a                                               |                         |                  |                    |   |
| nous contacter                                        | / me                                                 | es deman                                          | ides                                               |                         |                  |                    |   |
|                                                       | Mes dossier<br>Exercice                              | cli<br>5 de demande<br>Direction du CGET          | en cours de saisie<br>concernée Libellé du dossier | Nature du dossier       | Etat du dos      | sier               |   |
|                                                       | Exercice                                             | Direction du CGET<br>concernée                    | Libellé du dossier                                 | Nature du<br>dossier    | Nº de<br>dossier | Date de<br>dépôt   |   |
|                                                       | 2017                                                 | Paris                                             | 2017 - 75 -                                        | Autre                   | EX028415         | 28/10/2016         | 2 |
|                                                       | Mes projets<br>Exercice                              | des campagne<br>Direction du<br>CGET<br>concernée | es précédentes<br>Libellé du dossier               | Référence du projet     | Date de<br>dépôt | Etat du<br>dossier |   |
|                                                       | 2016                                                 | Paris                                             | 2 actions QPV :                                    | 16 DS01<br>1175P00182   | 15/06/2016       | Mis en<br>paiement | 2 |
|                                                       | 2016                                                 | Paris                                             | 2 actions VVV                                      | 16 DS01<br>1175P00061   | 10/05/2016       | Mis en<br>paiement | 2 |
|                                                       | 2016                                                 | Paris                                             | CLAS 2016/2017                                     | 1175P00377              | 31/08/2016       | Mis en<br>paiement | 2 |
|                                                       | 2015                                                 | Paris                                             |                                                    | . 15 DS01<br>0175P05704 | 18/08/2015       | Justifié           | 2 |

| ma structure                                                          | dépôt d'un dossier demande > étape 1/8                                                                                                    |  |
|-----------------------------------------------------------------------|----------------------------------------------------------------------------------------------------|--|
| es demandes                                                           | / création d'un dossier de demande                                                                                                    |  |
| us condicter                                                          | ,                                                                                                    |  |
| Les champs doiv<br>être renseignés<br>que dans cette<br>illustration. | nouvelle demande<br>ent<br>Nivesu géographique sollicité * 1- Département v<br>Code du département 75 @ ex : 75<br>Service concerné * Paris<br>Année d'exercice * 2018 v |  |
|                                                                       | A b                                                                                                    |  |

### Page d'information, avancer à la page suivante avec la flèche en bas

| addel                                                                                                    | REFURINCE FANCEASE<br>REFURINCE FANCEASE<br>PREMIER MINISTRE<br>Bienvenue Déconnexion |
|----------------------------------------------------------------------------------------------------|---------------------------------------------------------------------------------------|
|                                                                                                    | > ma structure dépôt d'un                                                             |
|                                                                                                    | mes demandes                                                                          |
|                                                                                                    | nous contacter / in                                                                   |
|                                                                                                    | Direction                                                                             |
| de PARIS                                                                                                    |                                                                                       |
|                                                                                                    |                                                                                       |
|                                                                                                    |                                                                                       |
|                                                                                                    | Quand ut                                                                              |
| près de l'État. Il peut être utilisé pour<br>incement d'actions spécifiques ou le<br>Dès lors, il ne concerne pas les | Ce doss<br>les colle<br>fonction<br>financei                                          |
| taires applicables aux financements                                                                                   | Ce doss<br>publics.                                                                   |
|                                                                                                    | Il compo                                                                              |
|                                                                                                    | → Fiche<br>Pour bé                                                                    |
| E. Cette démarche est gratuite (annuaire                                                                              | - d'u<br>S'i<br>der<br>- d'u                                                          |
| -                                                                                                    | - du<br>Si<br>des<br>- du                                                             |

| Réfution de la constantion de la constantistitation de la constantion de la constantion de la constant | et commissariat<br>général<br>à l'égalité<br>des territoires<br>nexion                                                |
|----------------------------------------------------------------------------------------------------|----------------------------------------------------------------------------------------------------|
| > ma structure                                                                                                    | dépôt d'un dossier demande > étape 3/8                                                                                |
| mes demandes<br>nous contacter                                                                                                    | / présentation de la structure                                                                                        |
| Si des changement sont à<br>signaler (RIB, statuts,<br>membres du bureau, etc),<br>transmettre les informations<br>et justificatifs à l'adresse<br>suivante :                                                                                                    | Merci de vérifier que les données de votre structure sont à jour avant de continuer le processus de dépôt de demande. |
| ddcs-mission-politique-ville-<br>integration@paris.gouv.fr                                                                                                    | Sigle<br>Objet                                                                                                    |
| Ces pages ne sont pas<br>bloquantes, <u>continuer la</u><br><u>saisie même si vous constatez</u><br><u>une erreur</u> .                                                                                                    | Activités principales réalisées                                                                                       |

### Page d'information, avancer à la page suivante avec la flèche en bas

| ma structure                   | dēpāt d'un dossier demande ≻ 8tape 3/E                                                                                                    |
|--------------------------------|----------------------------------------------------------------------------------------------------|
| mes demandes<br>nous contacter | / présentation de la structure                                                                                                    |
|                                | Merci de vérifier que les données de votre structure sont à jour avant de continuer le processus de dépôt de demande.                                 |
|                                | Identification Adresses Représentants Agrèments Pièces permanentes                                                                                    |
|                                | Pièces permanentes de la structure                                                                                                    |
|                                | Date de dèpôt Type de pièce                                                                                                    |
|                                | Le rapport du commissaire aux comptes ou la reference de la publication sur le site internet des JO (JORP)<br>Le relevé d'identité bancaire ou postal |
|                                | Les comptes approuvés du dernier exercice dos                                                                                                    |
|                                | Les statuts régulièrement déclarés ou le KBIS                                                                                                    |
|                                | Pour plus d'informations sur les pièces à joindre <u>cliquer loi</u>                                                                                  |
|                                |                                                                                                    |

# A compléter

| Amer - Epitit - Emilia<br>References Rancasa<br>PREMIER MINISTRE<br>ienvenue Déconnexion                    | adde                                  |
|----------------------------------------------------------------------------------------------------|---------------------------------------|
| structure dépôt d'un dossier demande > étape 4/8                                                            |                                       |
| ontacter / ressources hun                                                                                   | naines                                |
| <b>moyens humains de la struct</b><br>Exercice *<br>Nombre adhérents au 31/12<br>Dont hommes<br>Dont femmes | ure au 31 décembre de l'année écoulée |
| Nombre de bénévoles<br>Nombre de volontaires                                                                | 0                                     |
| Nombre total de salariés                                                                                    | 0                                     |
| Nombre de salariés en équivalent<br>temps plein travaillé (ETPT)                                            | 0,00                                  |
| Cumul des cinq salaires annuels<br>bruts les plus élevés                                                    | 0                                     |

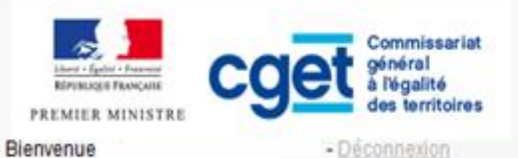

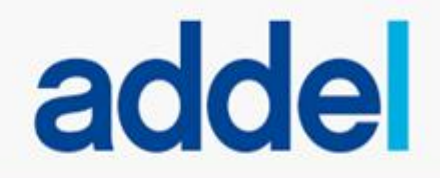

Il est

global

impératif de

renseigner

le montant

demandé en

2018 à l'Etat

> ma structure

mes demandes

nous contacter

dépôt d'un dossier demande > étape 5/8

### / budget prévisionnel de la structure

La fiche "ressources humaines" a bien été prise en compte.

Exercice: 2018

| Budget prévisionnel de la structure        |    |                                                 |   | (CGET) =    |
|--------------------------------------------|----|-------------------------------------------------|---|-------------|
| CHARGES 1                                  |    | PRODUITS 1                                      |   | cumul des   |
| CHARGES DIRECTES                           | 0  | RESSOURCES DIRECTES                             | 0 | différentes |
| 60 - Achats                                | 0  | 70 - Vente de produits finis, de marchandises,  | 0 | actions     |
| Prestations de services                    | 0  | prestations de services                         | - | actions     |
| Achats matières et fournitures             | -  | Politique de la ville / P147                    | 0 |             |
| Autres fournitures                         | 4  | Etat : préciser le(s) ministère(s) sollicité(s) |   |             |
| 61 - Services extérieurs                   | 0  |                                                 | 0 |             |
| Locations                                  | 0  |                                                 | 0 |             |
| Entretien et réparation                    | 0  |                                                 | 0 |             |
| Assurance                                  | 0  | Région(s)                                       |   |             |
| Documentation                              | 0  |                                                 | 0 |             |
| 62 - Autres services extérieurs            | 0  |                                                 | 0 |             |
| Rémunérations intermédiaires et honoraires | 0  |                                                 | 0 |             |
| Publicité, publication                     | 0  | Département(s)                                  |   |             |
| Déplacements, Missions                     | 0  |                                                 | 0 |             |
| Services bancaires, autres                 | 0  |                                                 | 0 |             |
| 63 - Impôts et taxes                       | 0  |                                                 | 0 |             |
| Impôts et taxes sur rémunération           | 0  | Intercommunalité(s) EPCI 3                      |   |             |
|                                            | 10 |                                                 | n |             |

| Linut fighti - Frankt<br>Refugue Franktis<br>PREMIER MINISTRE<br>Bienvenue     | Commissariat<br>général<br>à l'égalité<br>des territoires<br>- <u>Déconnexion</u>                                                                                                    |                                                                                                    |
|--------------------------------------------------------------------------------|----------------------------------------------------------------------------------------------------|----------------------------------------------------------------------------------------------------|
| <ul> <li>ma structure</li> <li>mes demandes</li> <li>nous contacter</li> </ul> | dépôt d'un dossier demande > étape 6/8 / documents                                                                                                    | ll faut                                                                                                   |
|                                                                                | La fiche "budget prévisionnel de la structure" a bien été prise en compte.<br>Merci d'imprimer, remplir, signer les documents ci-dessous et :<br>• Soit les scanner et les joindre à votre demande à partir de l'écran suivant.<br>• Soit les envoyer par courrier à la direction du CGET concernée. NON<br>Veuillez préciser le signataire du<br>dossier *<br>• Votre choix -<br>Représentant légal<br>Délégation de signature<br>fiche 4 « déclaration sur l'honneur » du corre<br>Afficher la déclaration sur l'honneur | signer et<br>scanner la<br>déclaration<br>sur l'honneur<br>ne pas<br>l'envoyer par<br>mail ni<br>courrier |
| ининининининининининининининининининин                                         |                                                                                                    | <u>is</u>                                                                                                 |

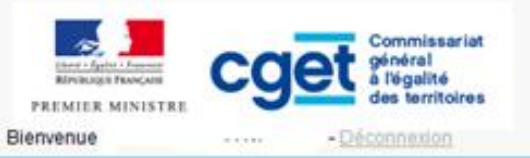

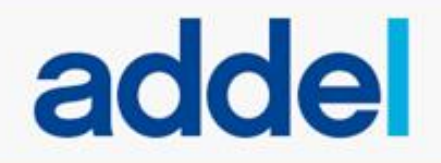

| <ul> <li>ma structure</li> <li>mes demandes</li> <li>nous contacter</li> </ul> | dépêt d'un dessier demand                                          | à joindre au dossier                                                                                                 |                                  |                                |
|--------------------------------------------------------------------------------|--------------------------------------------------------------------|----------------------------------------------------------------------------------------------------|----------------------------------|--------------------------------|
| es seules pièces à<br>oindre sont la                                           | Merci de nous transmett<br>du dossier n'est pas le r               | re les pièces ci-dessous nécessaires à l'instruction d<br>eprésentant légal, le porteur doit fournir la délégation d | e votre demande<br>le signature. | . Si la personne signataire    |
| léclaration sur                                                                | Date de dépôt                                                      | ibelle                                                                                                    |                                  | Document                       |
| honneur signée, le                                                             |                                                                    | La fiche 4 déclaration sur l'honneur                                                                                 | Parcourir                        | Aucun fichier sélectionné, OUI |
|                                                                                |                                                                    | Le RIB avec IBAN                                                                                                    | Parcourir                        | Aucun fichier sélectionné.OUI  |
| ill et l'éventuelle                                                            |                                                                    | La délégation de signature                                                                                           | Parcourir                        | Aucun fichier sélectionné. OUI |
| élégation de                                                                   |                                                                    | Les comptes approuvés du dernier exercice clos                                                                       | Parcourir                        | Aucun fichier sélectionné. NON |
| ignature                                                                       |                                                                    | Le rapport du commissaire aux comptes (*)                                                                            | Parcourir                        | Aucun fichier sélectionné. NON |
| ignature.                                                                      |                                                                    | Le dernier rapport d'activité approuvé                                                                               | Parcourir                        | Aucun fichier sélectionné. NON |
| mitée d'ADDEL, ne<br>as joindre les autres                                     | (*) Associations qui ont reçu a<br>Pour plus d'informations sur le | nnuellement plus de 153 000 € de dons ou de subventions pu<br>s pièces à joindre <u>cliquer io</u> j                 | blques.                          |                                |

La page suivante vous demande de confirmer votre saisie. Cette validation rendra impossible toute modification ultérieure.

## Insérer une action

## dans votre dossier de demande

## pour l'année 2018

### Descendre en bas de l'écran pour insérer une action 2018

| Here Alterna Honore<br>EP Relegis Princes<br>Presenter, Min 15 "The<br>Hierrornuc", | et commissariat<br>sóréral<br>a triguille<br>dec torritoiree<br>Déconnexon                                                                                                    | <b>)</b> |
|-------------------------------------------------------------------------------------|----------------------------------------------------------------------------------------------------|----------|
| ma structure<br>mes demandes<br>nous confacter                                      | dépôt d'un dossier demande > récapitulatif<br>/ récapitulatif d'un dossier de demande                                                                                                    |          |
|                                                                                     | dessier de demande         Exercice 2010         Direction de du CCEL concernée *         Libellé du cossier *         Libellé du cossier *         Nature du cossier *         Autre         Numéro de cossier *         Exu39224         Date de dépôl *         21/06/2017 |          |
|                                                                                     | Éditions<br>Impression de la tiche 4 « déclaratione pur l'honneur »<br>Impression du CEREA 12156*04<br><b>tableau des pièces du dossier de demande</b>                                                                                                    |          |
|                                                                                     | Pièces à joindre au dossier<br>Date de dépôt Type de la pièce La tiche 4 déclaration sur l'honneur Le KIE avec IB/N La délécation de signature Les comprets approuvée du demicr exercice clos Le rapport du commissaire aux comptes (*) Le domicr report d'activité approuvé  |          |

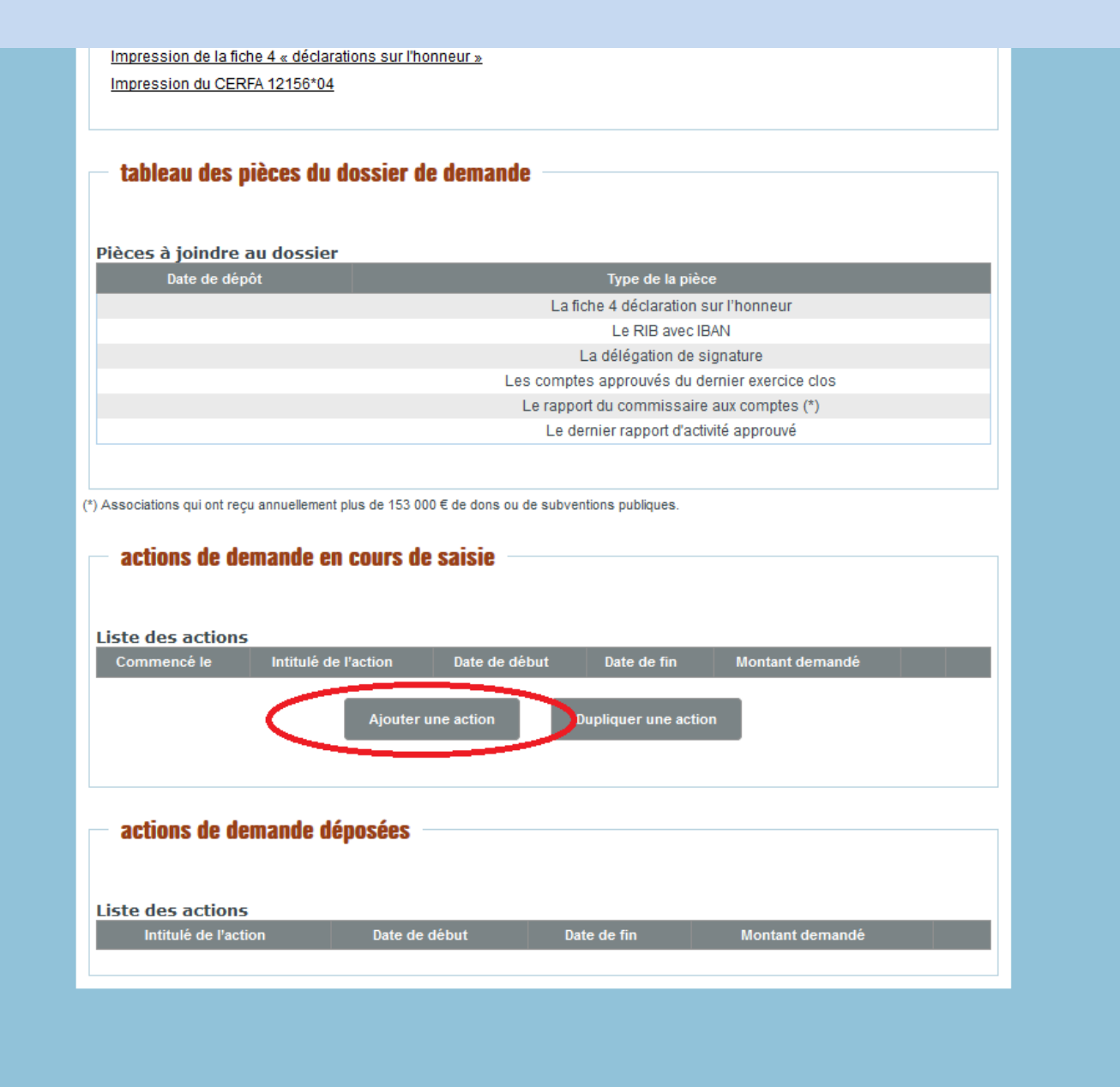

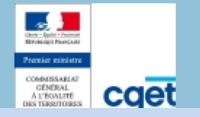

Ne pas tenir compte de cette page dont les fonctionnalités ne sont pas activées à ce jour.

| ma su ucture                  | dépôt d'une action de demande > étape 1/7                                                                                   |                                                |                                       |
|-------------------------------|----------------------------------------------------------------------------------------------------|------------------------------------------------|---------------------------------------|
| nes demandes<br>ous contacter | / administration(                                                                                                    | s) sollicitée(s) hor                           | s CGET                                |
|                               | Type d'administration                                                                                                    | Nom de l'administration                        | Direction                             |
|                               | Ce dossier est envoyé à l'une ou plusieurs<br>Type d'administration (hors CGET) *<br>Nom de l'administration *<br>Direction | des administrations suivantes<br>Votre chotc - | Vous pouvez saisir 200<br>caractères. |

## A compléter

| Atter i faith frances<br>Brender Frances<br>PREMIER MINISTRE<br>Bienvenue | Commissariat<br>général<br>à légalité<br>des territoires<br>- <u>Déconnexion</u>                                                                                                   | addel                                   |
|---------------------------------------------------------------------------|----------------------------------------------------------------------------------------------------|-----------------------------------------|
| > ma structure                                                            | dépôt d'une action de demande > étape 2/7                                                                                                    |                                         |
| nes demandes<br>nous contacter                                            | / description de                                                                                                    | l'action de demande                     |
|                                                                           | responsable de l'action                                                                                                    |                                         |
|                                                                           | Nom<br>Prénom<br>Fonction<br>Courriel *<br>Téléphone                                                                                                    |                                         |
|                                                                           | présentation de l'action                                                                                                    |                                         |
|                                                                           | Intitulé de l'action *                                                                                                    |                                         |
|                                                                           | Nature de l'action *                                                                                                    | - Votre choix -                         |
|                                                                           | Nature de la demande *                                                                                                    | - Votre choix - 💌                       |
|                                                                           | Objectifs de l'action *                                                                                                    | Vous pouvez saisir 4000<br>caractères.  |
|                                                                           | A quel(s) besoin(s) cela répond-il ?                                                                                                    | Vous pouvez saisir 4000<br>caractères.  |
|                                                                           | Dans quelles conditions ou<br>circonstances avez-vous identifié les<br>attentes des populations ou<br>territoires concernés par votre projet<br>(en interne, par les usager, etc)? | Vous pouvez saisir 4000<br>caractères.  |
|                                                                           | Description de l'action *                                                                                                    | Vous pouvez saisir 32500<br>caractères. |
|                                                                           | Inscription dans le cadre d'une                                                                                                    | Vous pouvez saisir 32500                |

# A compléter en suivant pour chaque champ les instructions ci-dessous

| Intitulé de l'action *                         | VVV ou THEMATIQUE POLITIQUE DE  | LA VILLE + INTITULE      |
|------------------------------------------------|---------------------------------|--------------------------|
| Nature de l'action *                           | - Votre choix -                 |                          |
| Nature de la demande *                         | Votre choix - = = ANNUELLE      |                          |
| Objectife de l'action *                        |                                 | Veus souvez esisis 4000  |
| Objecuis de l'action "                         |                                 | caractères.              |
|                                                |                                 |                          |
| A quel(s) besoin(s) cela répond-il ?           |                                 | Vous pouvez saisir 4000  |
|                                                |                                 | caractères.              |
| Dans quellas conditions ou                     | [                               |                          |
| rconstances avez-vous identifié les            |                                 | caractères.              |
| attentes des populations ou                    |                                 |                          |
| (en interne, par les usager, etc)?             |                                 |                          |
| Description de l'action *                      |                                 | Vous pouvez saisir 32500 |
|                                                |                                 | caractères.              |
|                                                |                                 |                          |
| politique publique                             |                                 | caractères.              |
|                                                |                                 |                          |
| Public bénéficiaire (nombre total) *           | 0                               |                          |
| Respect des valeurs de la                      |                                 | Vous pouvez saisir 32500 |
| république : ouverture à tous les              |                                 | caractères.              |
| ommes, non discrimination, etc *               | L                               |                          |
| Moyens mis en oeuvre                           |                                 | Vous pouvez saisir 32500 |
|                                                |                                 | caractères.              |
| Data da díasana a                              |                                 |                          |
| Date de demarrage *                            | =01/01/2018                     |                          |
| Durée prévue *                                 | =1                              |                          |
| Type de durée *                                | - Votre choix - 👻 =année civile |                          |
| Méthode d'évaluation et indicateurs            |                                 | Vous pouvez saisir 32500 |
| choisis au regard des objectifs<br>ci-dessus * |                                 | caractères.              |
| Information complémentaire                     |                                 | Voue pouvez esieir 33500 |
| éventuelle                                     |                                 | caractères.              |
|                                                |                                 |                          |

### Rajouter le public bénéficiaire ; plusieurs caractéristiques peuvent être sélectionnées

| ma structure                  | dépôt d'une action de demande ➤ étape 3/7            |  |
|-------------------------------|------------------------------------------------------|--|
| nes demandes<br>ous contacter | / public bénéficiaire                                |  |
|                               | Caractéristiques sociales                            |  |
|                               | Type caractéristique sociale Caractéristique sociale |  |
|                               | public                                               |  |
|                               | Type de caractéristique sociale * - Votre choix      |  |
|                               |                                                      |  |
|                               |                                                      |  |

Il faut obligatoirement sélectionner le (s) quartier(s) de réalisation de l'action, si tout un arrondissement est concerné ajouter un à un chacun des quartiers

| Lever - Equit - Fanner<br>Réfrincique Prançaise<br>PREMIER MINISTRE<br>Bienvenue | Commissariat<br>général<br>à Vigalité<br>des territoires<br>. Déconnexion                                                                                                    |
|----------------------------------------------------------------------------------|----------------------------------------------------------------------------------------------------|
| > ma structure                                                                   | dépôt d'une action de demande > étape 4/7                                                                                                    |
| nous contacter                                                                   | / zone géographique ou territoire de réalisation                                                                                                    |
|                                                                                  | Localisations<br>Hiérarchie Région Département Commune Quartier                                                                                                    |
|                                                                                  | Iocalisation         Préciser le nom du territoire concerné(s) : Région, département, ville ou national                                                                                                    |
|                                                                                  | Région * Île-de-France v<br>Département Paris v                                                                                                    |
|                                                                                  | Quartier - Votre choix -<br>- Votre choix -<br>Blémont<br>Goutte D'Or<br>La Chapelle - Evangile<br>Michelet - Alphonse Karr - Rue de Nantes<br>Michelet - Les Puces - Debain<br>Porte De La Chapelle - Charles Hermite |
|                                                                                  | Porte Montmartre - Porte Des Poissonniers - Moskova<br>Quartier veille de PARIS 18                                                                                                    |

## A compléter

| indes   | dépôt d'une action de demande > étape 5a/7                                                                                                    |                                                      |
|---------|----------------------------------------------------------------------------------------------------|------------------------------------------------------|
| ntacter | / description au bud                                                                                                    | get previsionnel                                     |
|         | description                                                                                                    |                                                      |
|         | Exercice * 2018                                                                                                    | •                                                    |
|         | Nature et objets des postes de<br>dépenses les plus significatifs                                                                               | Vous pouvez saisir 4000<br>caractères.               |
|         | Est-il prévu une participation financière des bénéficiaires ?                                                                                   | Vous pouvez saisir 4000<br>caractères.               |
|         | Pratiques tarifaires appliquées à<br>l'action                                                                                                   | .::)<br>Vous pouvez saisir 4000<br>caractères.       |
|         | Règles de répartition des charges<br>indirectes affectées à l'action<br>subventionnée                                                           | .::<br>Vous pouvez saisir 4000<br>caractères.<br>.:: |
|         | Quelles sont les contributions<br>volontaires en nature affectées à la<br>réalisation du projet ou de l'action<br>subventionnée ? Préciser leur | Vous pouvez saisir 4000<br>caractères.               |
|         | nature, leur forme, leur origine, le<br>mode de valorisation retenu, etc                                                                        |                                                      |
|         | Autres observations sur le budget<br>prévisionnel de l'opération                                                                                | Vous pouvez saisir 4000<br>caractères.               |

|            | get | Commissariat<br>général<br>à légalité<br>des territoires |
|------------|-----|----------------------------------------------------------|
| Bienvenue, | *-D | connexton                                                |

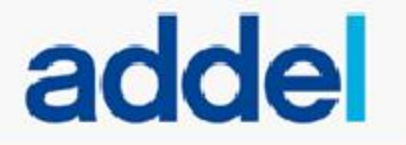

ma structure

mes demandes

nous contacter

slépôt d'une action de demande > étape 56/7

### / budget prévisionnel

#### Exercice : 2018

Budget prévisionnel de l'action

La subvention de € représente ... du total des produits.

| CHARGES 1                                  |   | PRODUITS 1                                     |   |                     |
|--------------------------------------------|---|------------------------------------------------|---|---------------------|
| CHARGES DIRECTES                           |   | RESSOURCES DIRECTES                            |   |                     |
| 60 - Achats                                |   | 70 - Vente de produits finis, de marchandises, | 0 | Il est impératif de |
| Prestations de services                    |   | prestations de servicer                        |   | renseigner le       |
| Achats matières et fournitures             |   | Politicuo do lo villo (P147                    |   | montant             |
| Autres fournitures                         |   | Pointque de la ville P P 147                   | 0 | demandé à l'Etat    |
| 61 - Services extérieurs                   |   | (coser legs) in miscerets) solicitets)         | 0 | (CCET) and          |
| Locations                                  |   | 0                                              | 0 | (CGET) pour         |
| Entretien et réparation                    | 2 | 0                                              | 0 | l'action            |
| Assurance                                  | 0 | 0 Région(s)                                    |   |                     |
| Documentation                              | 3 | 0                                              | Q |                     |
| 62 - Autres services extérieurs            | 4 |                                                | 0 |                     |
| Rémunérations intermédiaires et honoraires | 2 | 0                                              | 0 |                     |
| Publicité, publication                     | 9 | 0 Departement(s)                               |   |                     |
| Déplacements, Missions                     | 9 | 0                                              | 0 |                     |
| Services banicaires, autres                | 8 | 0                                              | 0 |                     |
| 63 - Impôts et taxes                       | 6 | ).                                             | 0 |                     |
| Impôts et taxes sur rémunération           | 8 | intercommunalité(s) EPCI <sup>3</sup>          |   |                     |
| Autres impôts et taxes                     | 9 | ó                                              | 0 |                     |
| 64 - Charges de personnel                  |   |                                                | 0 |                     |
| Rémunération des personnels                | 9 | 0                                              | 0 |                     |
| Charges socialies                          | 0 | Commune(s)                                     |   |                     |
| Autres charges de personnel                | 3 | 0                                              | 0 |                     |
| 65 - Autres charges de gestion courante    | 3 | a                                              | 0 |                     |
| et et and the second                       |   |                                                | 0 |                     |

### Ne joindre aucune pièce, avancer directement à la page suivante

| Litera's Equilation - Ensured<br>République Prancaise<br>PREMIER MINISTRE                                                                                                    | Commissariat<br>général<br>à l'égalité<br>des territoires   | adde                                                       |
|----------------------------------------------------------------------------------------------------|-------------------------------------------------------------|------------------------------------------------------------|
| Bienvenue                                                                                                    | - <u>Déconnexion</u>                                        |                                                            |
| > <b>ma structure</b>                                                                                                    | dépôt d'une action de demande > étape 6/7                   |                                                            |
| mes demandes                                                                                                    |                                                             |                                                            |
| nous contacter                                                                                                    | / pièces à ioindre                                          |                                                            |
|                                                                                                    | libelle                                                     | Dorwnent                                                   |
|                                                                                                    | libelle                                                     | Dormient                                                   |
|                                                                                                    | Fiche 3-1 du dossier CEF                                    | RFA Parcourir Aucun fichier sélectionné.                   |
|                                                                                                    | Fiche 3-2 du dossier CEF                                    | RFA Aucun fichier sélectionné.                             |
|                                                                                                    | Fiche 3-2 du dossier CÉRE pour la deuxiè<br>année d'une CEQ | me et/ou la troisreme Parcourir Aucun fichier sélectionné. |
|                                                                                                    | 1. Bilan qualitatif de l'action réalisé (                   | certa x 7059*01) Parcourir Aucun fichier sélectionné.      |
|                                                                                                    | 2.Tableau de synthèse (cerfa 1                              | 5059*01) Parcourir Aucun fichier sélectionné.              |
|                                                                                                    | 3. Données chufrées : annexe (cer                           | a 15059*01) Parcourie Aucun fichier sélectionné.           |
|                                                                                                    | taufe document concourant à la                              | demande Parcourir Aucon fichier sélectionné.               |
|                                                                                                    |                                                             |                                                            |
| Ant: fair: Name<br>Restance Rescalar<br>Condensate Restance<br>Contraction<br>Name Restance<br>Contraction<br>Name Restance<br>Contraction<br>Name<br>Restance<br>Name<br>Restance<br>Restance<br>Restance<br>Restanc |                                                             | <u>cré</u>                                                 |

| Reference<br>Bienvenue                                                         | Commissariat<br>général<br>à l'égalité<br>des territoires<br>Déconnexion                      | addel                                        |
|--------------------------------------------------------------------------------|-----------------------------------------------------------------------------------------------|----------------------------------------------|
| <ul> <li>ma structure</li> <li>mes demandes</li> <li>nous contacter</li> </ul> | dépôt d'une action de demande > étape 7/7                                                     |                                              |
|                                                                                | action de demande<br>Nature de l'action *<br>Nature de la demande *<br>Intitulé de l'action * | Nouvelle action Annuelle                     |
|                                                                                | Date de démarrage *<br>Montant demandé au CGET *                                              | 01/01/2018<br>5 000<br>Précédent Je confirme |
| And And And And And And And And And And                                        |                                                                                               |                                              |

La dernière page de saisie de votre action vous demande de confirmer vos informations. Cette validation rendra impossible toute modification ultérieure.

En cas de cofinancement souhaité auprès de la Ville de Paris, <u>générez un dossier pdf</u> de votre demande que vous pourrez insérer dans votre demande sur Simpa. Vérifier le statut des actions financées les années précédentes :

toutes les actions jusqu'en 2016
 doivent être en statut « justifié »

 - la saisie sur ADDEL des comptes rendus d'actions menées en 2017 sera accessible à partir de janvier 2018

| ma structure                 | accueil > mes demandes                                                                   |                                                                                              |                                                                                                  |                                               |                                            |                                                   |   |
|------------------------------|------------------------------------------------------------------------------------------|----------------------------------------------------------------------------------------------|--------------------------------------------------------------------------------------------------|-----------------------------------------------|--------------------------------------------|---------------------------------------------------|---|
| es demandes<br>ous contacter | / mes de                                                                                 | emandes                                                                                      |                                                                                                  |                                               |                                            |                                                   |   |
|                              |                                                                                          |                                                                                              | Déposer une der                                                                                  | mande                                         |                                            |                                                   |   |
|                              |                                                                                          |                                                                                              |                                                                                                  |                                               |                                            |                                                   |   |
|                              | Mes dossiers de de<br>Exercice Direction                                                 | emande en cour<br>n du CGET concernée                                                        | rs de saisie<br>Libellé du dossier                                                               | Nature du d                                   | ossier Eta                                 | at du dossier                                     |   |
|                              | Mes dossiers de de<br>Exercice Direction<br>Mes dossiers de de                           | emande en cour<br>n du CGET concemée<br>emande des can                                       | rs de saisie<br>Libellé du dossier<br>npagnes en cours                                           | Nature du d                                   | ossier Eta                                 | at du dossier                                     | 1 |
|                              | Mes dossiers de de<br>Exercice Direction<br>Mes dossiers de de<br>Exercice Director      | emande en cour<br>n du CGET concernée<br>emande des can<br>tion du CGET<br>oncernée          | rs de saisie<br>Libellé du dossier<br>npagnes en cours<br>Libellé du<br>dossier                  | Nature du d<br>Nature du<br>dossier           | ossier Eta<br>№ de<br>dossier              | at du dossier<br>Date de<br>dépôt                 | 1 |
|                              | Mes dossiers de de<br>Exercice Direction<br>Mes dossiers de de<br>Exercice Direc<br>2016 | emande en cour<br>n du CGET concernée<br>emande des can<br>tion du CGET<br>oncernée<br>Paris | rs de saisie<br>Libellé du dossier<br>npagnes en cours<br>Libellé du<br>dossier<br>2016 - 75 - L | Nature du de<br>Nature du<br>dossier<br>Autre | ossier Eta<br>Nº de<br>dossier<br>EX023800 | at du dossier<br>Date de<br>dépôt<br>0 29/02/2016 |   |

| 2015 | Paris | 11 actions ANCV été (18ème La Chapelle Evangile)             | DS01<br>0175P05432              | 01/07/2015 | Engagé      | N |
|------|-------|--------------------------------------------------------------|---------------------------------|------------|-------------|---|
| 2015 | Paris | 2 actions : 2 'AAP, Force de Sécurité Jeunes)                | 754170 15<br>DS01<br>0175P05524 | 28/07/2015 | Engagé      | 2 |
| 2015 | Paris | 3 actions : QPV 18ème                                        | 754170 15<br>DS01<br>0175P05629 | 07/08/2015 | Engagé      | 2 |
| 2015 | Paris | 7 ACTIONS                                                    | 754170 15<br>DS02<br>0175P05453 | 17/07/2015 | Engagé      |   |
| 2015 | Paris | 8 actions VVV ANCV (2e commission)                           | 754170 15<br>DS01<br>0175P05879 | 05/10/2015 | Engagé      | 2 |
| 2015 | Paris | CLAS 2015/16                                                 | 754170 15<br>DS01<br>0175P05534 | 29/07/2015 | Engagé      | 2 |
| 2014 | Paris | 10 actions VVV été et hiver (18ème La Chapelle)              | 754170 14<br>DS01<br>0175P04831 | 07/05/2014 | Justifié    |   |
| 2014 | Paris | 3 séjours : ''' (VVV<br>ANCV printemps, 18ème la Chapelle)   | 754170 14<br>DS01<br>0175P04800 | 22/04/2014 | Justifié    |   |
| 2014 | Paris | 3 séjours VVV ANCV été, 18e La Chapelle                      | 754170 14<br>DS01<br>0175P04983 | 16/07/2014 | Justifié    |   |
| 2014 | Paris | 4 actions : Actions de prévention                            | 754170 14<br>DS02<br>0175P05077 | 04/08/2014 | Justifié    | 2 |
| 2014 | Paris | 6 actions VVV ANCV fin d'année                               | 754170 14<br>DS01<br>0175P05166 | 14/10/2014 | Justifié    | 2 |
| 2014 | Deale | Actions de socialisation et d'insertion des 17 à 25 ans (18e | 754170 14                       | 40/40/0044 | lucation is |   |

# En cas de difficulté technique, vous pouvez joindre la cellule d'accompagnement ADDEL

• 09 70 81 86 94

• support.p147@proservia.fr

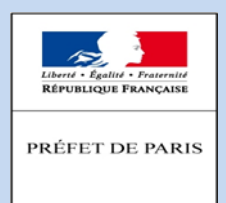

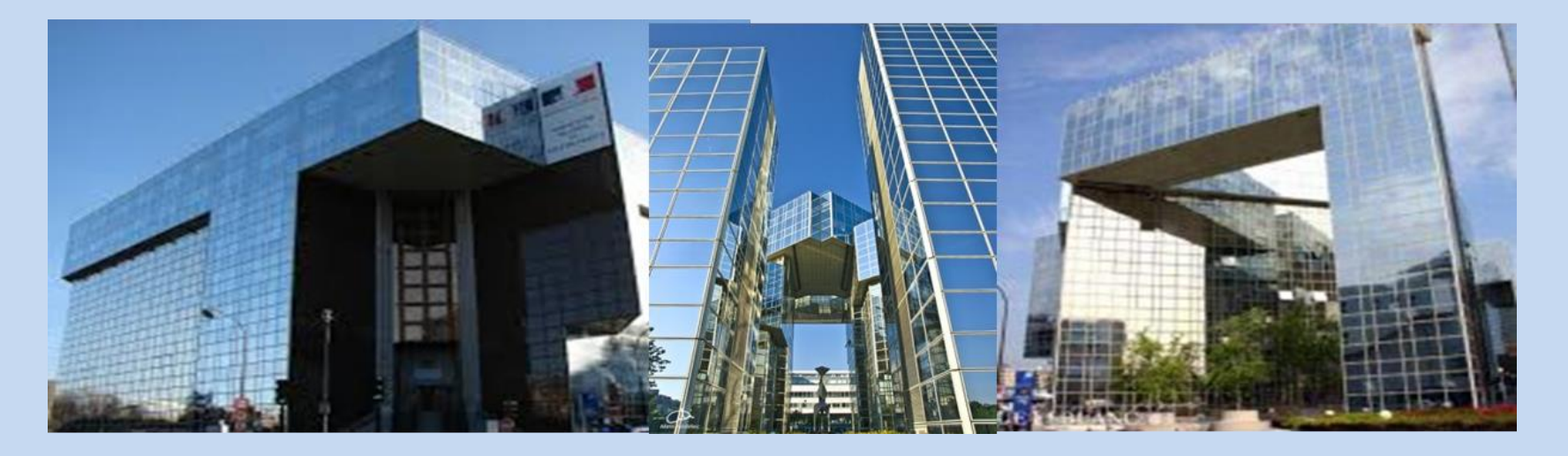

Retrouvez-nous sur :

Le site de la DDCS : <u>www.ile-de-france.gouv.fr/ddcs</u> Le site de la Préfecture de paris et d'Ile-de-France : <u>www.ile-de-france.gouv.fr</u>

> Préfecture de Paris et d'Ile-de-France 5, rue Leblanc, 75911 Paris Cedex 15 Téléphone : 01.82.52.40.00

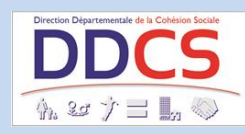